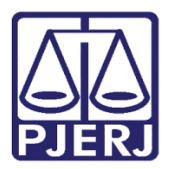

PODER JUDICIÁRIO ESTADO DO RIO DE JANEIRO Secretária Geral de Tecnologia da Informação Departamento de Suporte e Atendimento

Dica de Sistema

# Integração de Pecúnias de Plantão de Magistrados para Folha

Requisição De Pecúnia.

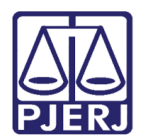

#### SUMÁRIO

| 1. | Introdução           | 3 |
|----|----------------------|---|
| 2. | Realizar Integração  | 3 |
| 3. | Histórico de Versões | 5 |

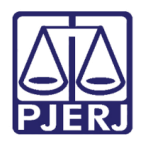

## **Integrar Pecúnias**

### 1. Introdução

Esta dica de sistema apresenta de forma simples o passo a passo do procedimento de Integração de Pecúnias, dentro do sistema REQPECUNIA.

#### 2. Realizar Integração

No <u>Menu de funcionalidades</u>, localizado ao lado esquerdo da tela inicial, selecione a seção **Integrar Pagamentos Folha** e clique em **Realizar Liberação**.

| Requerimento de Conversão em<br>Pecúnia |                          |  |  |  |  |  |
|-----------------------------------------|--------------------------|--|--|--|--|--|
| Consult                                 | Consultar                |  |  |  |  |  |
| Cadastr                                 | Cadastrar Requerimentos  |  |  |  |  |  |
| Gerenci                                 | Gerenciar Requerimentos  |  |  |  |  |  |
| Integrar Pagamentos Folha >             |                          |  |  |  |  |  |
| P                                       | Plantão                  |  |  |  |  |  |
|                                         | Realizar Liberação       |  |  |  |  |  |
|                                         | Consultar Processamentos |  |  |  |  |  |
|                                         |                          |  |  |  |  |  |

Figura 1 - Opção Realizar Liberação.

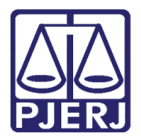

#### PODER JUDICIÁRIO ESTADO DO RIO DE JANEIRO Secretária Geral de Tecnologia da Informação Departamento de Suporte e Atendimento

Será habilitada a tela Liberar Requerimentos De Pecúnia de Plantão, exibindo os dados da última integração, além de tabelar os <u>dados disponíveis para integração</u> com o sistema Folha.

| Liberar Requerimentos de Pecúnia de Plantão |           |                                               |                 |                |             |              |          |
|---------------------------------------------|-----------|-----------------------------------------------|-----------------|----------------|-------------|--------------|----------|
| Mes / Ano : 5/2023                          |           |                                               |                 | os habilitados |             |              | LIBERAR  |
| Dados da última integração                  |           |                                               |                 |                |             |              |          |
| Mês / Ano Pagamento : 5/2023                |           | Liberação : 16/05/2023 Integração :16/05/2023 |                 |                |             |              |          |
| Registros para Integração com a Folha       |           |                                               |                 |                |             |              |          |
| Data Registro                               | Matrícula | Nome                                          | Tipo de Pecúnia | Nº de Dias     | Mes/Ano Pag | Per. Vigente | Processo |
| Nenhum Resultado Encontradol                |           |                                               |                 |                |             |              |          |
|                                             |           |                                               |                 |                |             |              |          |

Figura 2 - Tela Liberar Requerimento de Pecúnia de Plantão.

**ATENÇÃO:** Não é possível **integrar** pecúnias cujo <u>ano/mês de</u> <u>pagamento</u> seja anterior ao <u>ano/mês Corrente</u>, sendo as inconsistências destacadas em vermelho na tabela.

| Data<br>Registro | Matricula | Nome                              | Tipo de<br>Pecúnia | Nº de<br>Dias | Mes/Ano<br>Pag | Per.<br>Vigente | Processo     |
|------------------|-----------|-----------------------------------|--------------------|---------------|----------------|-----------------|--------------|
| 21/03/2023       | 31968     | ANNA CAROLINNE LICASALIO DA COSTA | PLANTAO            | 10            | 06/2023        | N               | 202306005515 |
| 21/03/2023       | 31968     | ANNA CAROLINNE LICASALIO DA COSTA | PLANTAO            | 10            | 07/2023        | N               | 202306005515 |
| 21/03/2023       | 13776     | CHERUBIN HELCIAS SCHWARTZ JUNIOR  | PLANTAO            | 10            | 03/2023        | N               | 202306000151 |
| 21/03/2023       | 33099     | DANIELE LIMA PIRES BARBOSA        | PLANTAO            | 10            | 12/202         | N               | 202206117938 |
| 21/03/2023       | 31968     | ANNA CAROLINNE LICASALIO DA COSTA | PLANTAO            | 10            | 05/2022        | N               | 202206006616 |

Figura 3 - Tabela Registros Para Integração com a Folha.

Para realizar a integração, desde que não tenham inconsistências na tabela, clique no botão Liberar. Por outro lado, caso tenham inconsistências na tabela, marque o checkbox Listar Apenas Registros Habilitados, para que sejam desconsideradas as inconsistências e, após clique no botão Liberar.

| Liberar Requerimentos de Pecúnia de Plantão |                                     |                        |         |  |  |  |
|---------------------------------------------|-------------------------------------|------------------------|---------|--|--|--|
| Mes / Ano : 5/2023                          | Listar apenas registros habilitados |                        | LIBERAR |  |  |  |
| Dados da última integração                  |                                     |                        |         |  |  |  |
| Mês / Ano Pagamento : 5/2023                | Liberação : 16/05/2023              | Integração :16/05/2023 |         |  |  |  |
| Registros para Integração com a Folha       |                                     |                        |         |  |  |  |

Figura 4 - Botão Liberar.

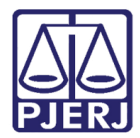

PODER JUDICIÁRIO ESTADO DO RIO DE JANEIRO Secretária Geral de Tecnologia da Informação Departamento de Suporte e Atendimento

#### 3. Histórico de Versões

| Versão | Data       | Descrição da alteração             | Responsável       |
|--------|------------|------------------------------------|-------------------|
| 1.0    | 17/05/2023 | Elaboração do Documento.           | Matheus Rezende   |
| 1.0    | 23/05/2023 | Revisão ortográfica e de template. | Yasminni Souza    |
| 1.0    | 24/05/2023 | Aprovação.                         | Luis Felipe Silva |
|        |            |                                    |                   |